## Ejercicio 2 SAP HCM: PPOME. Modificar Organización y Ocupación PPOSE. Consultar Organización y Ocupación

De la actividad anterior, ahora debe definir los centros de costes y parámetros necesarios para cada unidad organizativa.

Localice su unidad organizativa:

| Organización y ocupación <u>T</u> ratar  | Pasa     | ar a <u>O</u> pciones <u>S</u> istema <u>A</u> yuda |                                                        |                             |
|------------------------------------------|----------|-----------------------------------------------------|--------------------------------------------------------|-----------------------------|
| ) [] « 🖯                                 |          | : <b></b>                                           | Ø 🖳                                                    |                             |
| Drganización y ocupación                 | n m      | odificar                                            |                                                        |                             |
| •                                        |          |                                                     |                                                        |                             |
|                                          | -        | (=) (E) (E) (25.02.2020 + 3 M                       | eses                                                   |                             |
|                                          |          |                                                     |                                                        |                             |
| Jscar                                    |          |                                                     |                                                        |                             |
| Unidad organizativa                      |          | Plan de ocupación (estructura)                      | Posicion direc Workh                                   |                             |
| <ul> <li>Busqueda libre</li> </ul>       | Ť.       | BestRun Corporation                                 |                                                        |                             |
| Concepto busqueda                        |          | BestRun Europe                                      |                                                        |                             |
| <ul> <li>Busqueda estructuras</li> </ul> |          | <ul> <li>Junta directiva Reino Unido</li> </ul>     | Director gener                                         |                             |
| Historial objeto                         |          | <ul> <li>Junta directiva Alemania</li> </ul>        | Dr. Herbert Bra                                        |                             |
| Posición                                 |          | <ul> <li>BestRun France</li> </ul>                  |                                                        |                             |
| T Función                                |          | <ul> <li>BestRun Italy</li> </ul>                   |                                                        |                             |
| #2 Persona                               |          | <ul> <li>IDES España</li> </ul>                     |                                                        |                             |
| La Usuario                               |          | <ul> <li>Empresa demo</li> </ul>                    |                                                        |                             |
| 🏅 Tarea                                  |          | <ul> <li>Empresa curso SAP</li> </ul>               |                                                        |                             |
| Interl.comercial                         | Ŧ        | <ul> <li>Soporte</li> </ul>                         | Responsable                                            |                             |
|                                          | _        | • 🚢 Responsable                                     |                                                        |                             |
|                                          |          | <ul> <li>A Técnico</li> </ul>                       |                                                        |                             |
|                                          |          | SLKC                                                | Responsable                                            |                             |
|                                          |          | <ul> <li>Sistemas de Información</li> </ul>         | Pacheco, Daniel                                        |                             |
| Aciert                                   |          | <ul> <li>BestRun Austria</li> </ul>                 |                                                        |                             |
| istencia Denominación                    |          | <ul> <li>BestRun Nordics</li> </ul>                 |                                                        |                             |
| BestRun Corporation                      |          | <ul> <li>Junta directiva Italia</li> </ul>          |                                                        |                             |
| Junta directiva Alemania                 | <b>T</b> | <ul> <li>BestRun Netherlands</li> </ul>             |                                                        |                             |
| Junta directiva Reino Unido              |          | <ul> <li>BestRun Russia</li> </ul>                  |                                                        |                             |
| Junta directiva Portugal                 |          | <ul> <li>BestRun Americas</li> </ul>                |                                                        |                             |
| Junta directiva Porcugar                 |          | <ul> <li>BestRun Asia Pacific</li> </ul>            |                                                        |                             |
| Junta directiva Italia                   |          | Detalles para Un                                    | idad organizativa BestRun Corporation                  |                             |
| Junta directiva EE.00.                   |          | Datos básicos Imputación Resp fina                  | anciación Dirección Distribución costes Horario de tra | abaio Planif contingentes R |
| Junta directiva Canada                   |          |                                                     | includion biocelon biocelon coseeo informo de an       |                             |
| Junta directiva (AUS)                    |          |                                                     |                                                        |                             |
| Centro Hamburgo (D)                      |          | Unidad organizativa BestRun Corp BestRun Corp       | poration 🔛                                             | _                           |
| Personal (D)                             |          |                                                     | Váldo el 25.02.2020                                    |                             |
| Centro Berlín (D)                        |          | Staff                                               | △ Existen períodos                                     |                             |
| Centro Dresde (D)                        |          | These                                               | Descripción verbal                                     |                             |
| Centro proyectos Francfort (D            |          |                                                     |                                                        | -                           |
| Comercial (D)                            |          | Iconos Titular Porcentaje Asignado de Asignado a    | Subtpo                                                 |                             |
| Centro Lisboa (P)                        |          |                                                     |                                                        |                             |
| Centro Porto (P)                         |          |                                                     |                                                        |                             |
| Personal (UK)                            |          |                                                     |                                                        |                             |
| Servicios de empresa (UK)                |          |                                                     |                                                        |                             |
| Einanzas y Gestión (UK)                  |          |                                                     |                                                        |                             |
| Centro New York (US)                     |          |                                                     |                                                        |                             |
| Centro Chicago (UC)                      |          |                                                     |                                                        |                             |
| Centro Chicago (US)                      |          |                                                     |                                                        |                             |
| Centro Atianta (US)                      | Ŧ        |                                                     |                                                        |                             |
| Contraction Annual of Contract           |          |                                                     |                                                        |                             |

En el panel de Detalles, pestaña "Imputación", utilice los siguientes datos:

• Válido de: fecha del día

En este orden:

- División: Gestión/otros (corresponde a la División 9900)
- Sociedad: 1000 (Germany)

Pulse Intro o check verde, aparecerá como Sociedad CO "CO Europe.:"

• Centro costes mtro.: 1000 (Servicios corpor.)

## Vuelva a pulsar Intro o check verde:

| Porde or upped (Estructura)     Posición drec Workfi     Posición drec Workfi     Posición drec Workfi     Posición drec Workfi     Posición drec Workfi     Posición drec Workfi     Posición drec     Posición drec     Posición de personalble     Posición de personalble     Posición de personalble     Posición de personal     Posición de personal     Posición de person                                                                                                    |                                           | 25.02.2020 + 3 Mes | ies                      |                                      |                                       |   |
|----------------------------------------------------------------------------------------------------|-------------------------------------------|--------------------|--------------------------|--------------------------------------|---------------------------------------|---|
| Plan de ocupación (estructura)<br>Plan de ocupación (estructura)<br>Planta directiva Reino Unido<br>Director gener<br>Director gener<br>Possina de Información<br>Pacheco, Danel<br>Director participación<br>Director gener<br>Director gener<br>Di                                                                                        |                                           |                    |                          |                                      |                                       |   |
|                                                                                                    | Plan de ocupación (estructura             | a)                 | Posición direc Work      | fl                                   |                                       |   |
| BestRun Europe     Director gener     Dunta directiva Alemania     Dir. Herbert Bra     BestRun Tany     Director gener     Director gener.                                                                                                    | <ul> <li>BestRun Corporation</li> </ul>   |                    |                          |                                      | *                                     | • |
| Intra directiva Reino Unido Director gener Dr. Herbert Bra BestRum Trance BestRum Trance Interferet Bra BestRum Trance Interferet Bra BestRum Trance Interferet Bra BestRum Trance Interferet Bra BestRum Trance Interferet Bra BestRum Trance Spoorte Responsable Stock Responsable Statema stel Información Statema stel Información Para centro costes maestro Sociedad División Gestión/otros Sociedad División Gestión/otros Sociedad Dinterferet Brance División Gest                                                                                                    | <ul> <li>BestRun Europe</li> </ul>        |                    |                          |                                      |                                       | * |
| Control Control   | 🕨 🗔 Junta directiva f                     | Reino Unido        | Director gener           |                                      |                                       |   |
|                                                                                                    | <ul> <li>Junta directiva /</li> </ul>     | Alemania           | Dr. Herbert Bra          |                                      |                                       |   |
|                                                                                                    | <ul> <li>BestRun France</li> </ul>        |                    |                          |                                      |                                       |   |
| DES España     Orgenes curso SAP     Demores curso SAP     Demores curso SAP        | <ul> <li>BestRun Italy</li> </ul>         |                    |                          |                                      |                                       |   |
| Empresa demo     Empresa demo     Empresa demo     Empresa demo     Success APP     Success APP     Success APP     Success APP     Detales para Unidad organizativa Empresa curso SAP     Success APP     Detales para Unidad organizativa Empresa curso SAP     Success APP     Detales para Unidad organizativa Empresa curso SAP     Success APP     Success APP      Success APP     Success APP      Success APP     Success APP    | <ul> <li>IDES España</li> </ul>           |                    |                          |                                      |                                       |   |
| Control Control Contro Control Control Control Control Control Control Control Control Co | Empresa del                               | mo                 |                          |                                      |                                       |   |
| Prome * exploritable     Pesponsable     Pesponsable     Pesponsable     PestRun Austria     PestRun Austria     PestRun Netherlands     PestRun Asia Pachc     Detalles para Unidad organizativa Empresa curso SAP     Detalles para Unidad organizativa Empresa curso SAP     Detalles para Unidad organizativa Empresa curso SAP     Detalles para Unidad organizativa Empresa curso SAP     Detalles para Unidad organizativa Empresa curso SAP     Detalles para Unidad organizativa Empresa curso SAP     Detalles para Unidad organizativa Empresa curso SAP     Detalles para Unidad organizativa Empresa curso SAP     Váldo de 24.02.2020     a 31.122.9999     Junputación     Sociedad CO CO Europe::     Váldo Servicios corpor.     División Gestión/otros     Sociedad 10000 Germany     División de personal     Subdiv.pers.     División de personal     Subdiv.pers.     Detalles para Unidad organizativa Empresa curso     POME * erpukptim OVR                                                                                                    | Empresa cur                               | rso SAP            | Deseesable               |                                      |                                       |   |
| Tesponsable     Tesponsable     StkC     Responsable     StkC     Responsable     Pacheco, Daniel     BestRun Nordics     Duta directiva Itala     BestRun Netherlands     BestRun Asia Pacfic     Detales para Unidad organizativa Empresa curso SAP     Detales para Unidad organizativa Empresa curso SAP     Datos básicos     Imputación     Resp.financiación     Dirección     Distribución costes     Horano de trabajo     Planf.contingentes     Váldo de     Planf.contingentes     Sciedad CO     CO Europe:     Servicios corpor.     División     Gestión/otros     Sciedad 10000     Servicios corpor.     División     Gestión/otros     Sciedad 10000     Servicios corpor.     División     Gestión/otros     Sciedad 10000     Servicios corpor.     División     Gestión/otros     Sciedad 10000     Servicios corpor.     División     Gestión/otros     Sciedad 10000     Servicios corpor.     División     Gestión/otros     Sciedad 10000     Servicios corpor.     División     Gestión/otros     Sciedad     Dio00     Servicios     Tesponal     Subdiv.pers.     División     Sciedad     Dio00     Servicios     Tesponal     Subdiv.pers     División     Gestión/otros     Sciedad     Dio00     Servicios     Tesponal     Subdiv.pers     Sciedad     Dio00     Servicios     Sciedad     Dio00     Servicios     Tesponal     Subdiv.pers     Sciedad     Dio00     Servicios     Sciedad     Dio00     Servicios     Sciedad     Dio00     Servicios     Sciedad     Dio00     Servicios     Sciedad     Dio00     Servicios     Sciedad     Sciedad     Dio00     Servicios     Sciedad     Sciedad          | • Soporte                                 | ancohla            | Responsable              |                                      |                                       |   |
| SLXC Responsable SLXC Responsable Pacheco, Daniel BestRun Austria BestRun Nordics Junta directiva Itala BestRun Netherlands BestRun Russia BestRun Russia BestRun Russia BestRun Asia Pacific Detalles para Unidad organizativa Empresa curso SAP Detales para Unidad organizativa Empresa curso SAP Valido de trabajo Planif.contingentes Planif.contingentes Valido de trabajo Planif.contingentes Valido de trabajo Planif.contingentes Planif.contingentes Valido de trabajo Planif.contingentes Valido de trabajo Planif.contingentes Planif.contingentes Planif.contingentes Planif.contingentes Valido de trabajo Planif.contingentes Valido de trabajo Planif.contingentes Valido de trabajo Planif.contingentes Planif.contingentes Valido de trabajo Planif.continge                                                                                                    | • 🚢 Resp                                  | nico               |                          |                                      |                                       |   |
| • Gisternas de Información Pacheco, Daniel     • BestRun Nustria     • BestRun Nordics     • Junta directiva Itala     • BestRun Netherlands     • BestRun Netherlands     • BestRun Americas     • BestRun Asia Pacífic     • Detalles para Unidad organizativa Empresa curso SAP     • Detalles para Unidad organizativa Empresa curso SAP     • Detalles para Unidad organizativa Empresa     • Detalles para Centro Costes maestro     • Centro costes mtro. 1000 Servicios corpor.     • División de personal     • Unidad 1000 Germany     División de personal     • Unidad 1000 Germany     • División de personal     • Unidad 1000 Germany     • División de personal     • Detalles para Unidad 0000 Germany     • D     | SLKC                                      |                    | Responsable              |                                      |                                       |   |
| BestRun Austria BestRun Nordics Junta directiva Itala BestRun Netherlands BestRun Russia BestRun Asia Pacific Detales para Unidad organizativa Empresa curso SAP Valido de para Unidad organizativa Empresa curso SAP Valido de para Centro costes maestro Centro costes mtro. 1000 Servicios corpor. División Gestión/otros Sociedad 1000 Germany División de personal Subdiv.pers. PPOME * Jepukptm OVR Julia La para para para para para para para                                                                                                    | <ul> <li>Sistemas de</li> </ul>           | Información        | Pacheco, Daniel          |                                      |                                       |   |
| Bestkun Nordics Detstkun Nerdics Bestkun Atalia Bestkun Atalia Bestkun Aussia Bestkun Americas Detalles para Unidad organizativa Empresa curso SAP Datos básicos Imputación Resp.financiación Dirección Distribución costes Horario de trabajo Planif.contingentes Válido de 24.02.2020<br>a 31.12.9999 Imputación Sociedad CO CO Europe.: Centro costes matro. 1000 Servicios corpor. División Gestión/otros Sociedad 1000 Germany División de personal Subdiv.pers. División de personal Subdiv.pers. PPOME Imputación OVR PPOME Imputación OVR Imputación Imputación Im                                                                                                    | 🕨 📃 BestRun Austria                       | 1                  |                          |                                      |                                       |   |
| Iunta directiva Itala BestRun Netherlands BestRun Nussia BestRun Americas Detalles para Unidad organizativa Empresa curso SAP Datos básicos  Imputación Resp.financiación Dirección Distribución costes Horanio de trabajo Planif.contingentes Válido de 24.02.2020 a 31.12.9999 Imputación Sociedad CO CO Europe:: Centro costes maestro Centro costes mtro. 1000 Servicios corpor. División Gestión/otros Sociedad 1000 Germany División de personal Subdiv.pers. PPOME * erpukpltm OVR # 150 PARA                                                                                                    | BestRun Nordics                           | 5                  |                          |                                      |                                       |   |
| BestRun Aretheriands     BestRun Russia     BestRun Asia Pacific     Detales para Unidad organizativa Empresa curso SAP     Datos básicos     Imputación     Resp.financiación     Dirección     Dirección     Distribución costes     Horario de trabajo     Planif.contingentes     Válido de     Planif.contingentes     Válido de     Planif.contingentes     Válido de     Planif.contingentes     Sociedad CO     CO Europe::     Prome:     Servicios corpor.     División     Gestión/otros     Sociedad     1000     Germany     División de personal     Subdiv.pers.     POME     Prome:     Prome:     P     | <ul> <li>Junta directiva I</li> </ul>     | Italia             |                          |                                      |                                       | _ |
| BestRun Americas     BestRun Americas     BestRun Asia Pacific     Detalles para Unidad organizativa Empresa curso SAP     Datos básicos     Imputación     Resp.financiación     Dirección     Distribución costes     Horario de trabajo     Planif.contingentes     Válido de     P4.02.2020     a     31.12.9999     Imputación     Sociedad     CO     CO     Europe.:     Para centro costes maestro     Centro costes mtro.     1000     Servicios corpor.     División     Gestión/otros     Sociedad     1000     Germany     División de personal     Subdiv.pers.     PPOME     erpukpitm     OVR     PPOME     erpukpitm     OVR     PPOME     erpukpitm     OVR     POME     erpukpitm     OVR     Servicios     Subdiv.pers     Subdiv.pers     Subdiv.     | BestRun Nether                            | rlands             |                          |                                      |                                       |   |
| Desktin Anierica Detales para Unidad organizativa Empresa curso SAP Datos básicos Imputación Resp.financiación Dirección Distribución costes Horario de trabajo Planf.contingentes Planf.contingentes Planf.              | BestRun Russia                            |                    |                          |                                      |                                       |   |
| Deschul Asa Facilit      Detailes para Unidad organizativa Empresa curso SAP      Datos básicos Imputación Resp.financiación Dirección Distribución costes Horario de trabajo Planif.contingentes     Válido de P4.02.2020     a 31.12.9999      Imputación Sociedad CO CO Europe.:     Sociedad CO CO Europe.:     Sociedad 1000 Servicios corpor. División Gestión/otros Sociedad 1000 Germany División de personal Subdiv.pers.                                                                                                    | BestRun Americas     BestRun Acia Dacific | -                  |                          |                                      |                                       | - |
| Datos básicos Imputación Resp.financiación Dirección Distribución costes Horario de trabajo Planif.contingentes Vilido de Pa.02.2020 a 31.12.9999   Imputación   Sociedad CO   Co Europe::   Centro costes mtro.   División   Gestión/otros   Sociedad   División Gestión/otros   Sociedad   División Germany   División de personal   Subdiv.pers.                                                                                                    |                                           | Detalles para Uni  | dad organizativa Empresa | curso SAP                            |                                       |   |
| Imputación         Sociedad CO       CO Europe.:         Centro costes mtro.       1000         División       Gestión/otros         Sociedad       1000         Bivisión de personal       1000         Subdiv.pers.       Subdiv.pers                                                                                                    | 🗸 🗸 Datos básicos 🗸 🗸                     | Imputación Resp.1  | înanciación Dirección    | Distribución costes Horario de       | e trabajo 🛛 Planif.contingentes 🗐 🕙 🕨 | 3 |
| Imputación         Sociedad CO       CO Europe.:         Centro costes mtro.       1000         Servicios corpor.         División       Gestión/otros         Sociedad       1000         Bivisión de personal         Subdiv.pers.                                                                                                    |                                           |                    |                          | Válido de 24.02.2020<br>a 31.12.9999 | ]                                     |   |
| Sociedad CO CO Europe.:  Centro costes marestro Centro costes mtro. 1000 Servicios corpor. División Gestión/otros Sociedad 1000 Germany División de personal Subdiv.pers.                                                                                                    | Imputación                                |                    |                          |                                      | ]                                     |   |
| Centro costes mtro.       1000       Servicios corpor.         División       Gestión/otros         Sociedad       1000       Germany         División de personal       Subdiv.pers.                                                                                                    | Sociedad CO                               | CO Europe.:        | 🔻 👬 P                    | ara centro costes maestro            |                                       |   |
| División       Gestion/otros         Sociedad       1000         División de personal                                                                                                    | Centro costes mtro.                       | 1000 Servicios c   | orpor.                   |                                      |                                       |   |
| Sociedad 1000 Germany<br>División de personal Subdiv.pers.                                                                                                    | División                                  | Gestion/otros      | •                        |                                      |                                       |   |
| División de personal         Subdiv.pers.         Subdiv.pers.         División de personal         Subdiv.pers.         División de personal         Subdiv.pers.         División de personal         Subdiv.pers.         División de personal         División de personal         Subdiv.pers.         División de personal         División de personal         Subdiv.pers.         División de personal         División de personal         Subdiv.pers.         División de personal         División de personal         Subdiv.pers.         División de personal         División de personal         <                                                                                                    | Sociedad 1                                | 1000 Germany       |                          |                                      |                                       |   |
|                                                                                                    | División de personal                      |                    |                          |                                      |                                       |   |
|                                                                                                    | Subdiv.pers.                              |                    |                          |                                      |                                       |   |
|                                                                                                    |                                           |                    |                          |                                      |                                       |   |
|                                                                                                    |                                           |                    | SAP                      |                                      | PPOME V erpukpitm OVR 4 Since 1       | ſ |

Pulse Grabar.

Si navega por la estructura, puede observar que los elementos contenidos en la unidad organizativa heredan los datos de "Imputación":

| 25.02.2020 + 3 Mes                                   | PS                                                                                                |      |
|------------------------------------------------------|---------------------------------------------------------------------------------------------------|------|
|                                                      |                                                                                                   |      |
| Plan de ocupación (estructura)                       | Posición direc Workfl                                                                             |      |
| <ul> <li>BestRun Corporation</li> </ul>              |                                                                                                   |      |
| ✓ ■ BestRun Europe                                   |                                                                                                   | -    |
| 🕨 🗔 Junta directiva Reino Unido                      | Director gener                                                                                    |      |
| 🕨 🗔 Junta directiva Alemania                         | Dr. Herbert Bra                                                                                   |      |
| <ul> <li>BestRun France</li> </ul>                   |                                                                                                   |      |
| <ul> <li>BestRun Italy</li> </ul>                    |                                                                                                   |      |
| <ul> <li>IDES España</li> </ul>                      |                                                                                                   |      |
| <ul> <li>Empresa demo</li> </ul>                     |                                                                                                   |      |
| Empresa curso SAP                                    |                                                                                                   |      |
| Soporte                                              | Responsable                                                                                       | - ** |
| <ul> <li>A Responsable</li> <li>A Técnico</li> </ul> |                                                                                                   |      |
| → □ SLKC                                             | Responsable                                                                                       |      |
| Sistemas de Información                              | Pacheco, Daniel                                                                                   |      |
| <ul> <li>BestRun Austria</li> </ul>                  |                                                                                                   |      |
| <ul> <li>BestRun Nordics</li> </ul>                  |                                                                                                   |      |
| 🕨 🗔 Junta directiva Italia                           |                                                                                                   |      |
| <ul> <li>BestRun Netherlands</li> </ul>              |                                                                                                   |      |
| <ul> <li>BestRun Russia</li> </ul>                   |                                                                                                   |      |
| BestRun Americas                                     |                                                                                                   | ÷    |
| Bestrum Asia Pacific                                 | nara Posición Responsable                                                                         |      |
| Datas básicas Imputación Status fina                 | incipción V Dirección V Dirtribución costas V Harpria da trabaja V Qualificación V Rango V Tarcas |      |
|                                                      |                                                                                                   |      |
|                                                      |                                                                                                   |      |
|                                                      |                                                                                                   |      |
|                                                      | Valido de [24.02.2020]                                                                            |      |
|                                                      | a 31.12.9999                                                                                      |      |
|                                                      |                                                                                                   |      |
| Imputacion                                           |                                                                                                   |      |
| Sociedad CO CO Europe.:                              | Para centro costes maestro                                                                        |      |
| Centro costes mtro. 1000 Servicios co                | prpor. 🙀 Heredado de Empresa curso SAP d                                                          |      |
| División Gestión/otros                               | heredado de Empresa curso SAP de                                                                  |      |
| Sociedad 1000 Germany                                | 💑 heredado de Empresa curso SAP de                                                                |      |
| División de personal                                 |                                                                                                   |      |
| Subdiv.pers.                                         |                                                                                                   |      |
|                                                      |                                                                                                   |      |
|                                                      |                                                                                                   |      |
|                                                      | SAPY   PPOME V   erpukpitm   OVR                                                                  | ſ    |

Pulse "Configuración de columnas"

| (()   ]                                     |                                                 |         |  |  |
|---------------------------------------------|-------------------------------------------------|---------|--|--|
| Plan de ocupación (estructura)              | Posición direc Workfl Configuración de columnas |         |  |  |
| <ul> <li>BestRun Corporation</li> </ul>     |                                                 | -       |  |  |
| <ul> <li>BestRun Europe</li> </ul>          |                                                 | •       |  |  |
| 🕨 🗔 Junta directiva Reino Unido             | Director gener                                  |         |  |  |
| 🕨 🗔 Junta directiva Alemania                | Dr. Herbert Bra                                 |         |  |  |
| <ul> <li>BestRun France</li> </ul>          |                                                 |         |  |  |
| <ul> <li>BestRun Italy</li> </ul>           |                                                 |         |  |  |
| <ul> <li>IDES España</li> </ul>             |                                                 |         |  |  |
| <ul> <li>Empresa demo</li> </ul>            |                                                 |         |  |  |
| <ul> <li>Empresa curso SAP</li> </ul>       |                                                 |         |  |  |
| <ul> <li>Soporte</li> </ul>                 | Responsable                                     |         |  |  |
| • 🚢 Responsable                             |                                                 |         |  |  |
| <ul> <li>Lécnico</li> </ul>                 |                                                 |         |  |  |
| SLKC                                        | Responsable                                     |         |  |  |
| <ul> <li>Sistemas de Información</li> </ul> | Pacheco, Daniel                                 |         |  |  |
| <ul> <li>BestRun Austria</li> </ul>         |                                                 |         |  |  |
| <ul> <li>BestRun Nordics</li> </ul>         |                                                 |         |  |  |
| 🕨 🗔 Junta directiva Italia                  |                                                 | -       |  |  |
| BestRun Netherlands                         |                                                 |         |  |  |
| <ul> <li>BestRun Russia</li> </ul>          |                                                 |         |  |  |
| <ul> <li>BestRun Americas</li> </ul>        |                                                 | <b></b> |  |  |
| BestRun Asia Pacific                        |                                                 | Υ.      |  |  |
| Detalles para Posición Responsable          |                                                 |         |  |  |

Marque "ID", "Porcentaje" y "Workflow". Pulse el check verde.

| 🖻 Configuración de columnas                                                                                                    | × |
|----------------------------------------------------------------------------------------------------|---|
| BB                                                                                                    |   |
| Columnas visualizadas                                                                                                    |   |
| <ul> <li>Sigla</li> <li>Texto de enlace</li> <li>Posición directiva</li> <li>Período de validez</li> <li>Período del enlace</li> <li>Porcentaje</li> <li>Workflow</li> </ul> |   |
|                                                                                                    | < |

Ahora aparecerán dichas columnas:

| ( 25.02.2020 + 3 Mes                            | es                  |            |          |    |
|-------------------------------------------------|---------------------|------------|----------|----|
|                                                 | 🖹 🕅 👘 🔁             | 🛅   💷   🗮  |          |    |
| Plan de ocupación (estructura)                  | ID                  | Porcentaje | Workflow |    |
| <ul> <li>BestRun Corporation</li> </ul>         | O 00000001          |            |          |    |
| <ul> <li>BestRun Europe</li> </ul>              | O 50006375          |            |          | Ψ. |
| <ul> <li>Junta directiva Reino Unido</li> </ul> | O 00000200          |            |          |    |
| <ul> <li>Junta directiva Alemania</li> </ul>    | O 00000100          |            |          |    |
| <ul> <li>BestRun France</li> </ul>              | O 50004776          |            |          |    |
| <ul> <li>BestRun Italy</li> </ul>               | O 50003625          |            |          |    |
| <ul> <li>IDES España</li> </ul>                 | O 50004250          |            |          |    |
| <ul> <li>Empresa demo</li> </ul>                | O 50004251          |            |          |    |
| <ul> <li>Empresa curso SAP</li> </ul>           | O 50009459          |            |          |    |
| <ul> <li>Soporte</li> </ul>                     | O 50009460          |            |          |    |
| • 🚢 Responsable                                 | S 50015779          |            |          |    |
| <ul> <li>A Técnico</li> </ul>                   | S 50015780          |            |          |    |
| SLKC                                            | O 50009462          |            |          |    |
| <ul> <li>Sistemas de Información</li> </ul>     | O 50005610          |            |          |    |
| <ul> <li>BestRun Austria</li> </ul>             | O 50004450          |            |          |    |
| <ul> <li>BestRun Nordics</li> </ul>             | O 50005003          |            |          |    |
| 🕨 🗔 Junta directiva Italia                      | O 00000220          |            |          | -  |
| <ul> <li>BestRun Netherlands</li> </ul>         | O 50002925          |            |          |    |
| <ul> <li>BestRun Russia</li> </ul>              | O 50003275          |            |          |    |
| <ul> <li>BestRun Americas</li> </ul>            | O 50006376          |            |          | *  |
| BestRun Asia Pacific                            | O 50006377          |            |          | •  |
| T Detalles                                      | para Posición Respo | nsable     |          |    |

Anote los ID's de los puestos, pues se utilizarán más adelante, por ejemplo, en el proceso de selección para cubrir los puestos.

Puede utilizar la transacción PPOSE para visualizar, consultar y navegar entre las unidades organizativas.